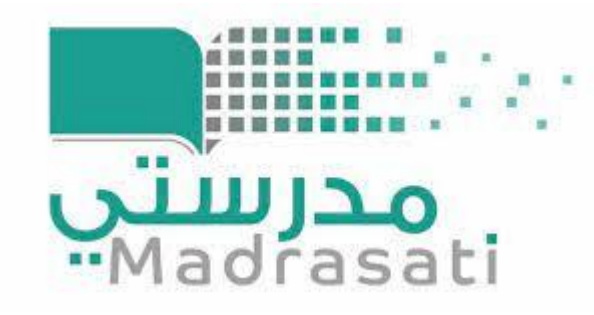

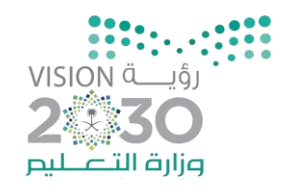

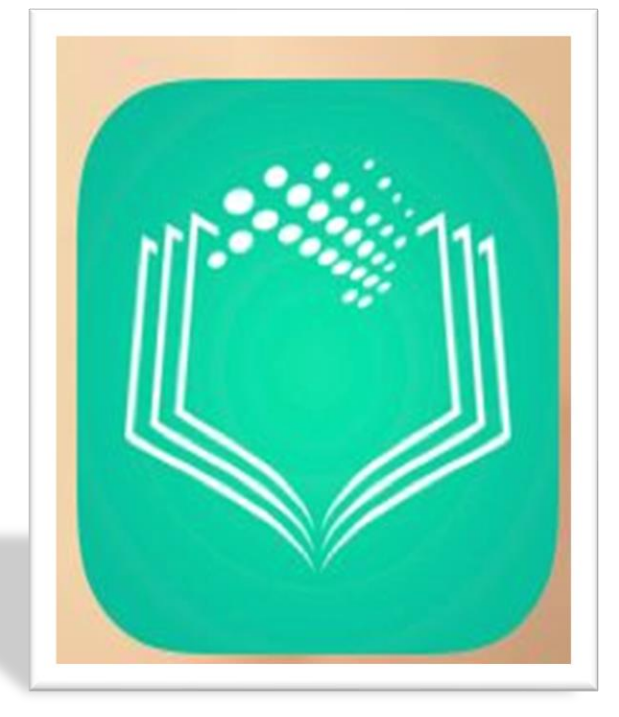

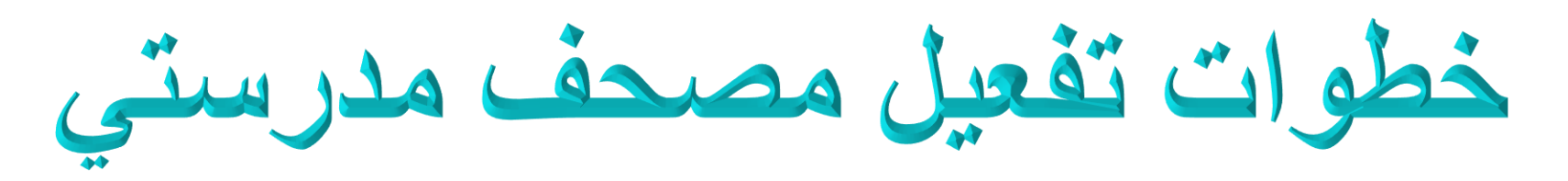

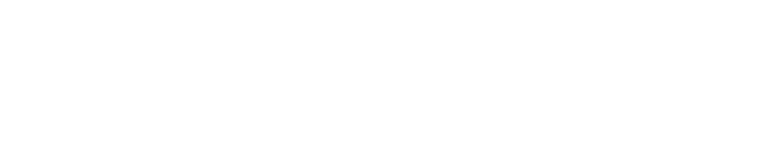

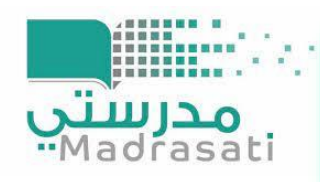

## المصحف المدرسي

مصحف مدرستي التطبيق الإلكتروني الأول من نوعه، وهَو المنهج الدراسي المعتمد لتلاوة وتحفيظ القرآن الكريم ويعرض للطالب المنهج الدراسي الخاص به فقط.

و الذي يضع بين يدي الطالب والطالبة المصحف الكريم وفق المنهج الدراسي المعتمد بوزارة التعليم ، و تسهل على الطالب مادة القران الكريم وفق ا لمنهج المعتمد من الوزارة

وتشجعه على التنافس والاستمرار في التفوق والوصول بالمحاكاة والسماع الى اتقان التلاوة الصحيحة.

## أهمية المصحف المدرسي :

- يوفّر لك المنهج المعتمد بسهولة. - مناسب لطلاب التعليم العام والتحفيظ. - سرعة التنقل بين الصفوف والفصول. - خفيف الحجم وعالي الدقة.

## عرض إنجازات الطالب بطريقة تفاعلية محفزة

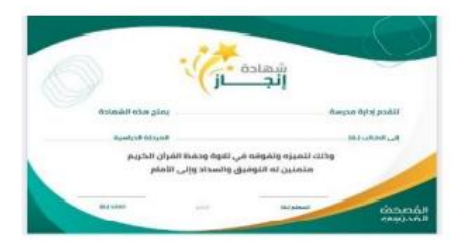

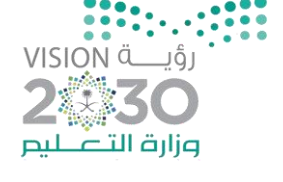

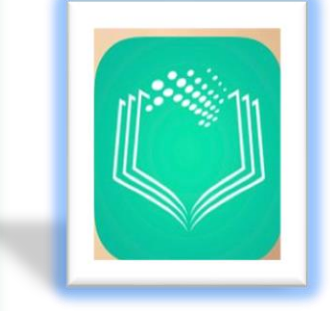

1 2

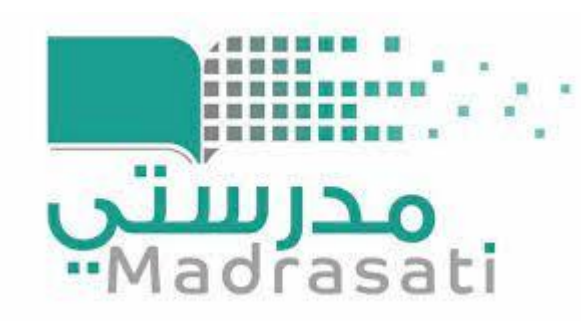

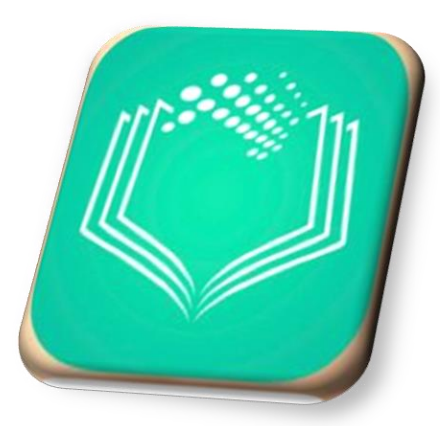

## خطوات تفعيل مصحف مدرستي لرفع واجب القران في منصة مدرستي

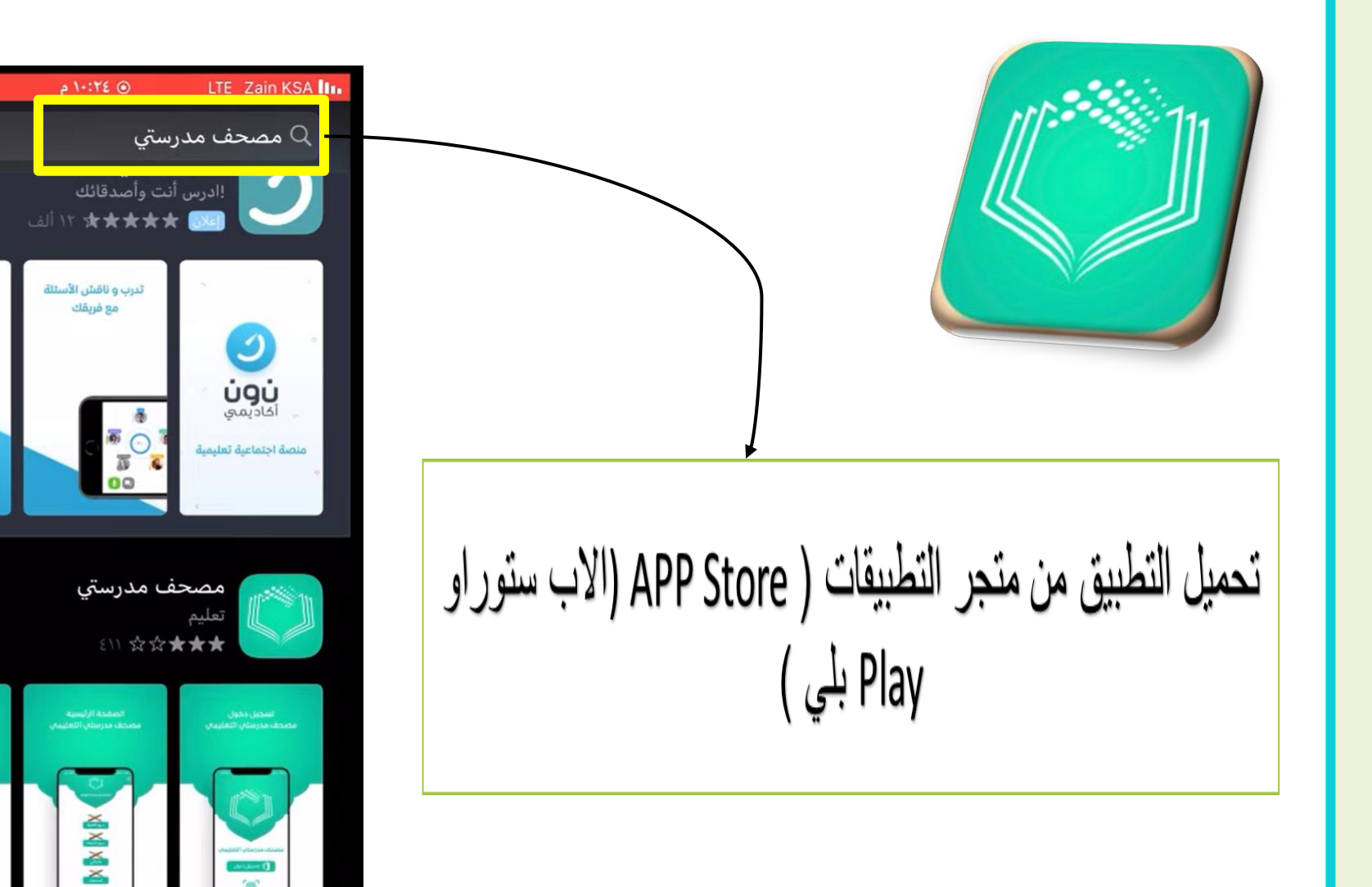

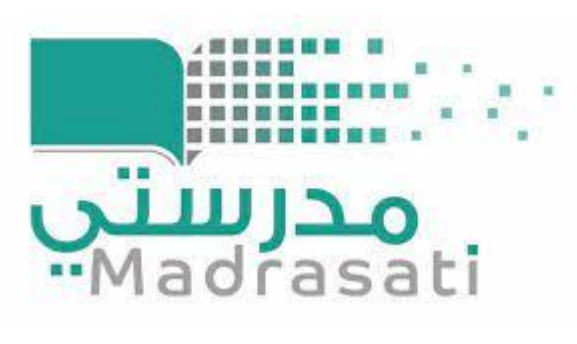

×

أحصل على اجابات لكل

أسئلتك

IT HAR THE

Q

1

۲

التطبيقات

1

-

an July and a

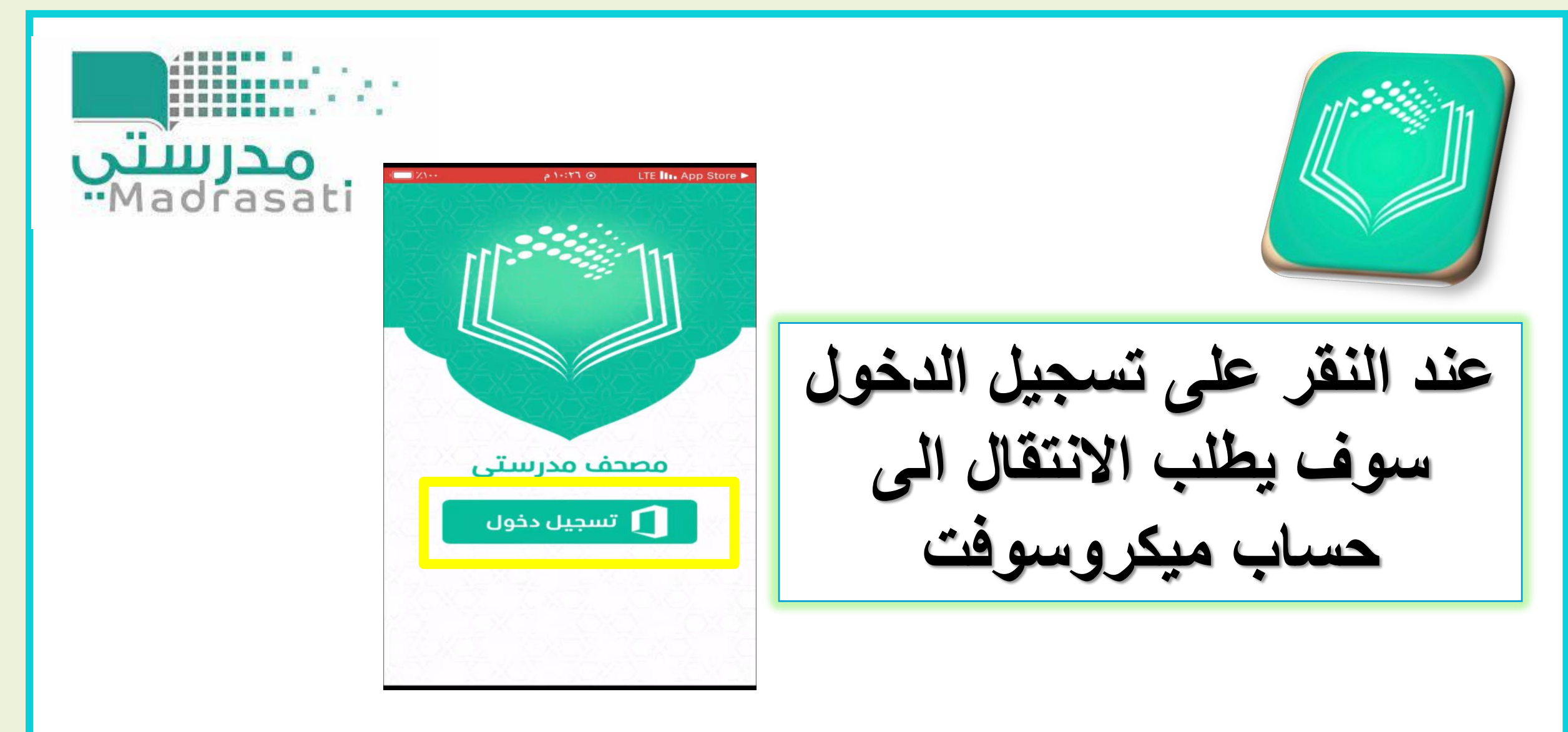

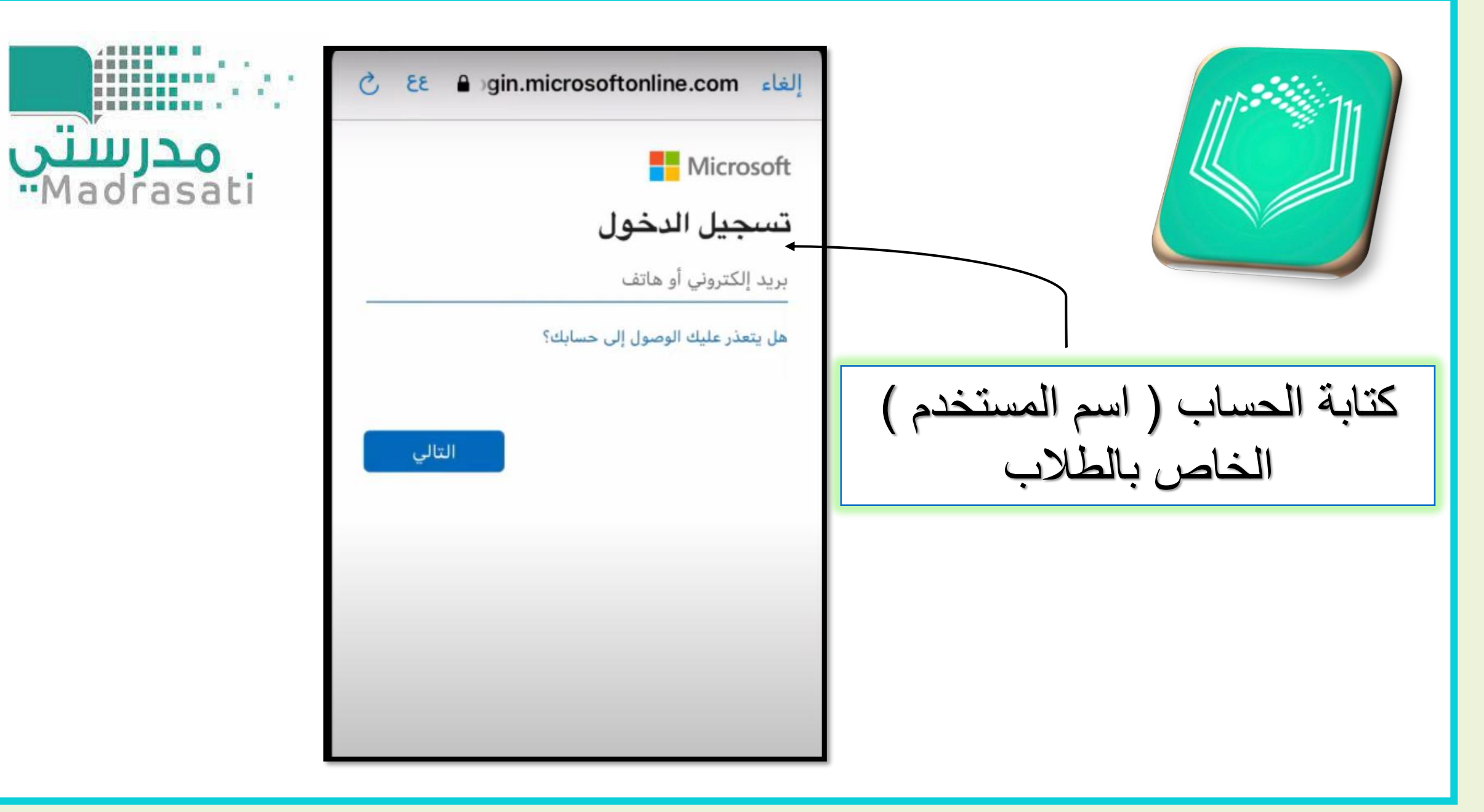

LTE III. App Store > الغاء gin.microsoftonline.com الغاء مدرستي Madrasat noe.gov.sa → أدخل كلمة ..... سيتم تذكر حسابك على هذا الجهاز. كتابة كلمة المرور الخاصة بالطلاب نسيت كلمة المرور

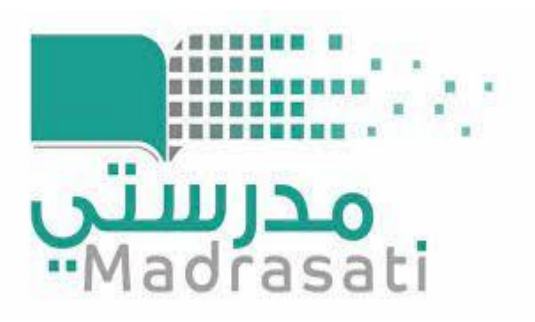

7/1--

تم

۲Î

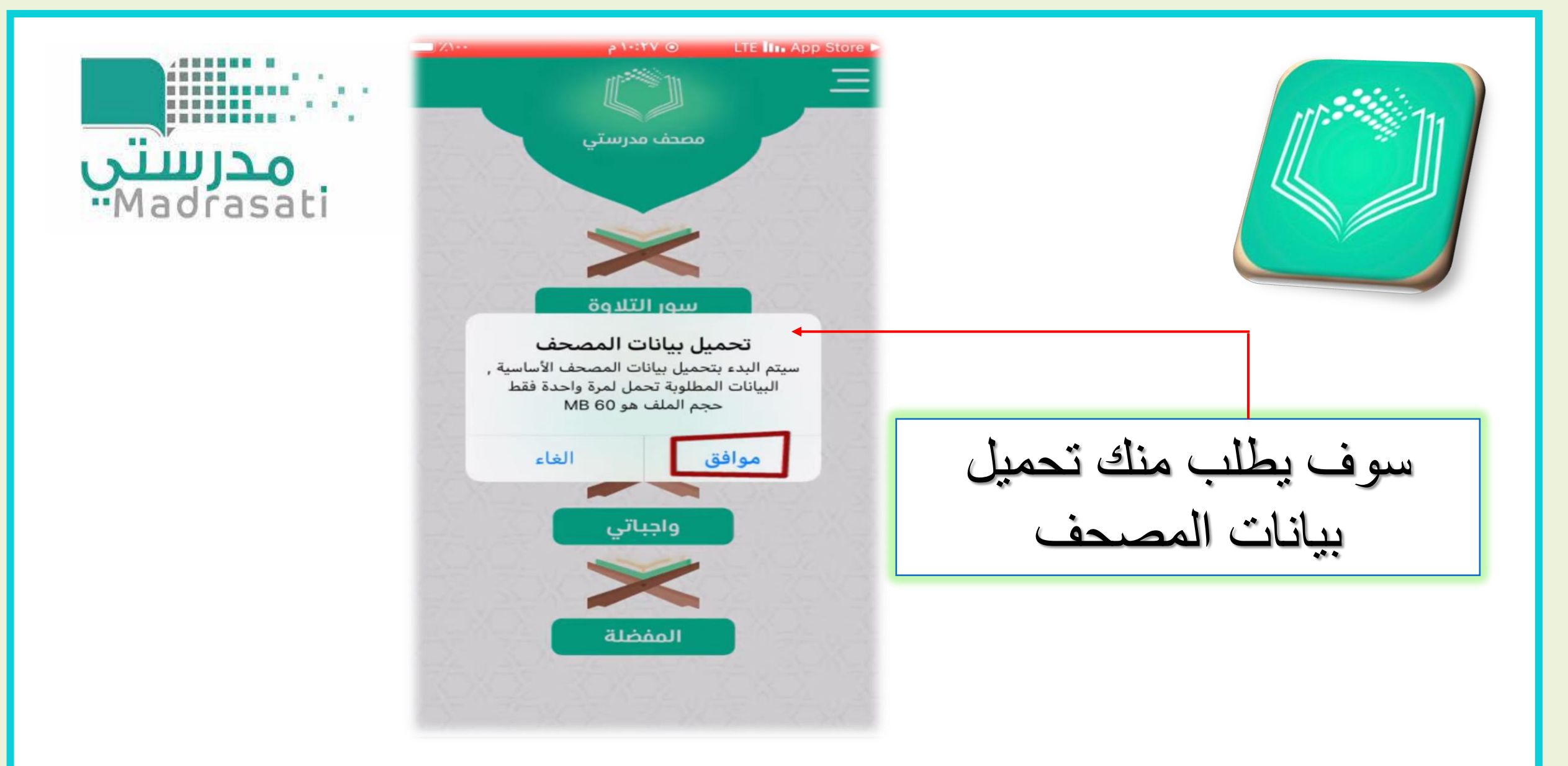

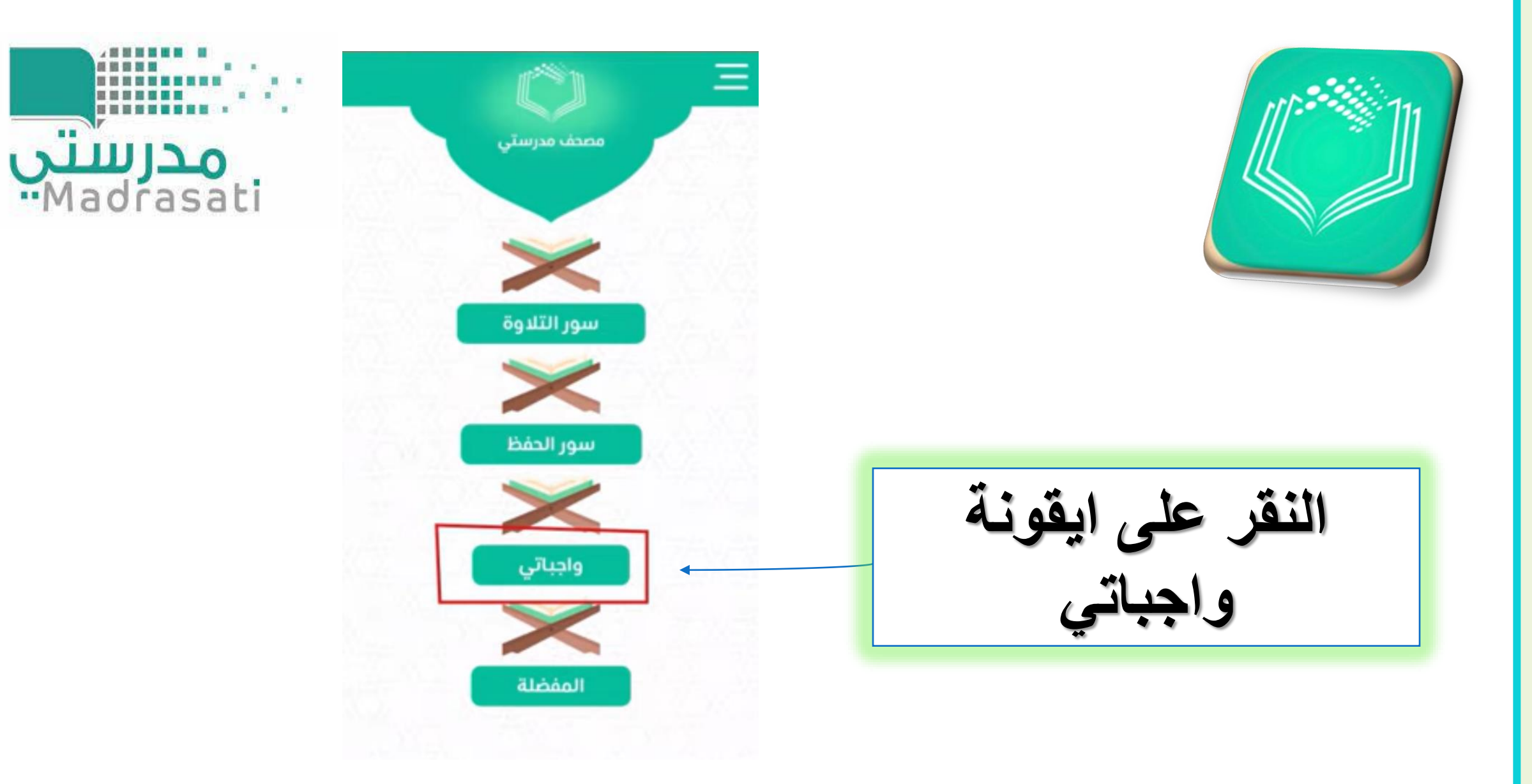

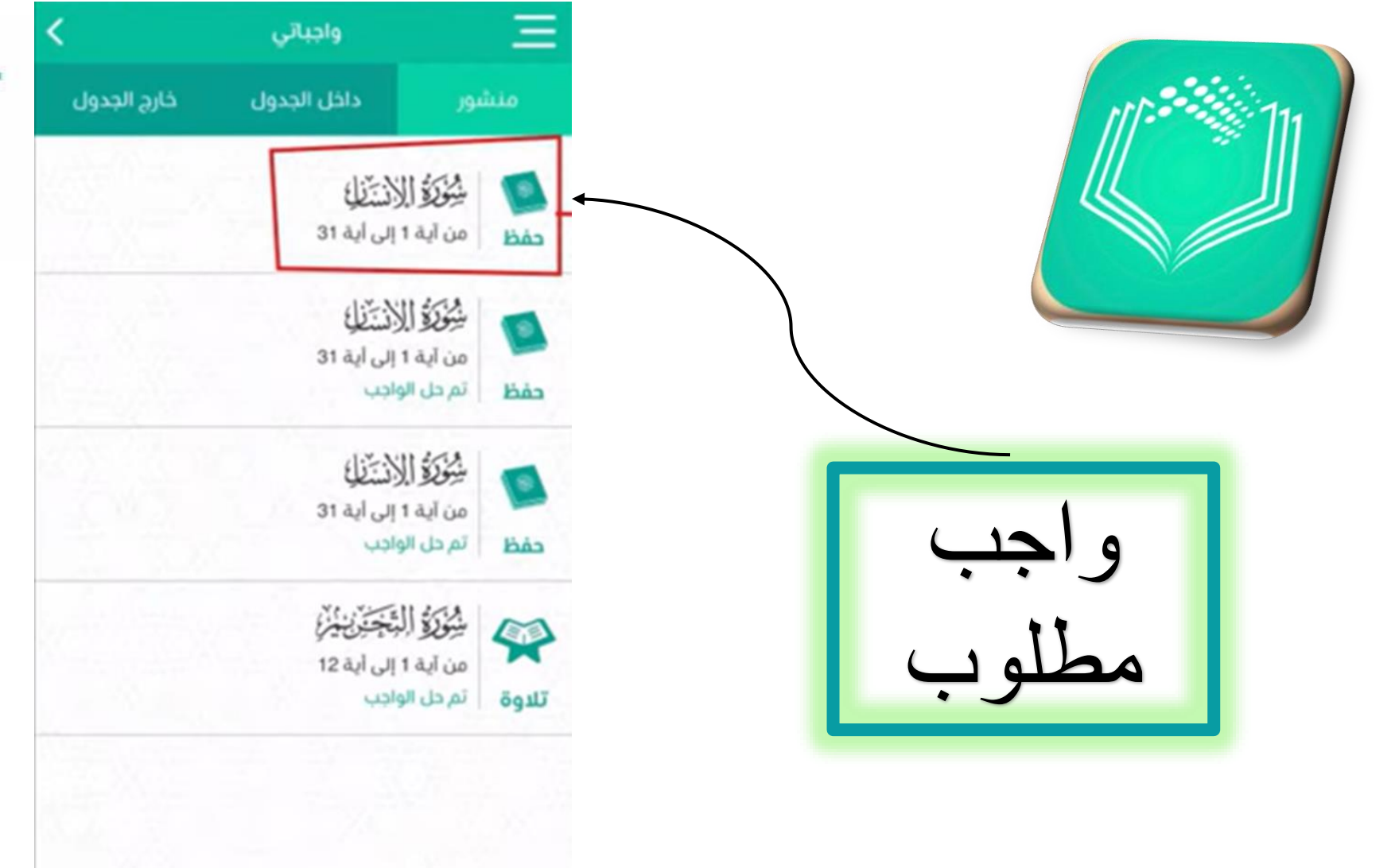

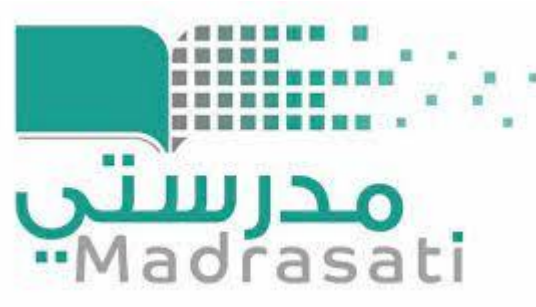

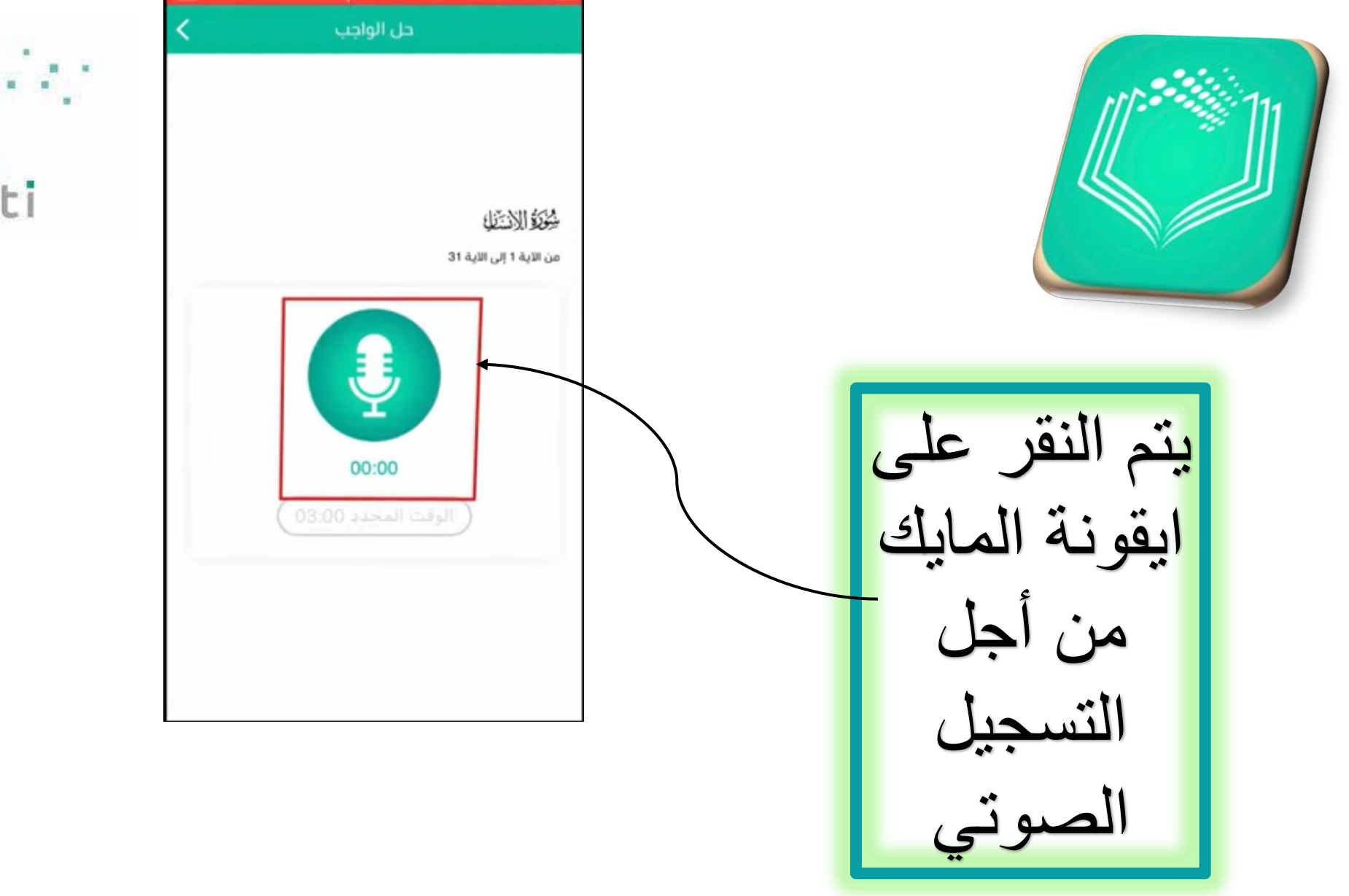

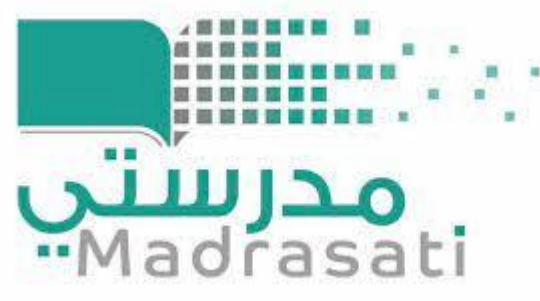

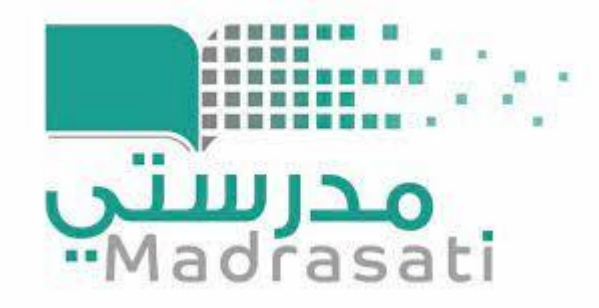

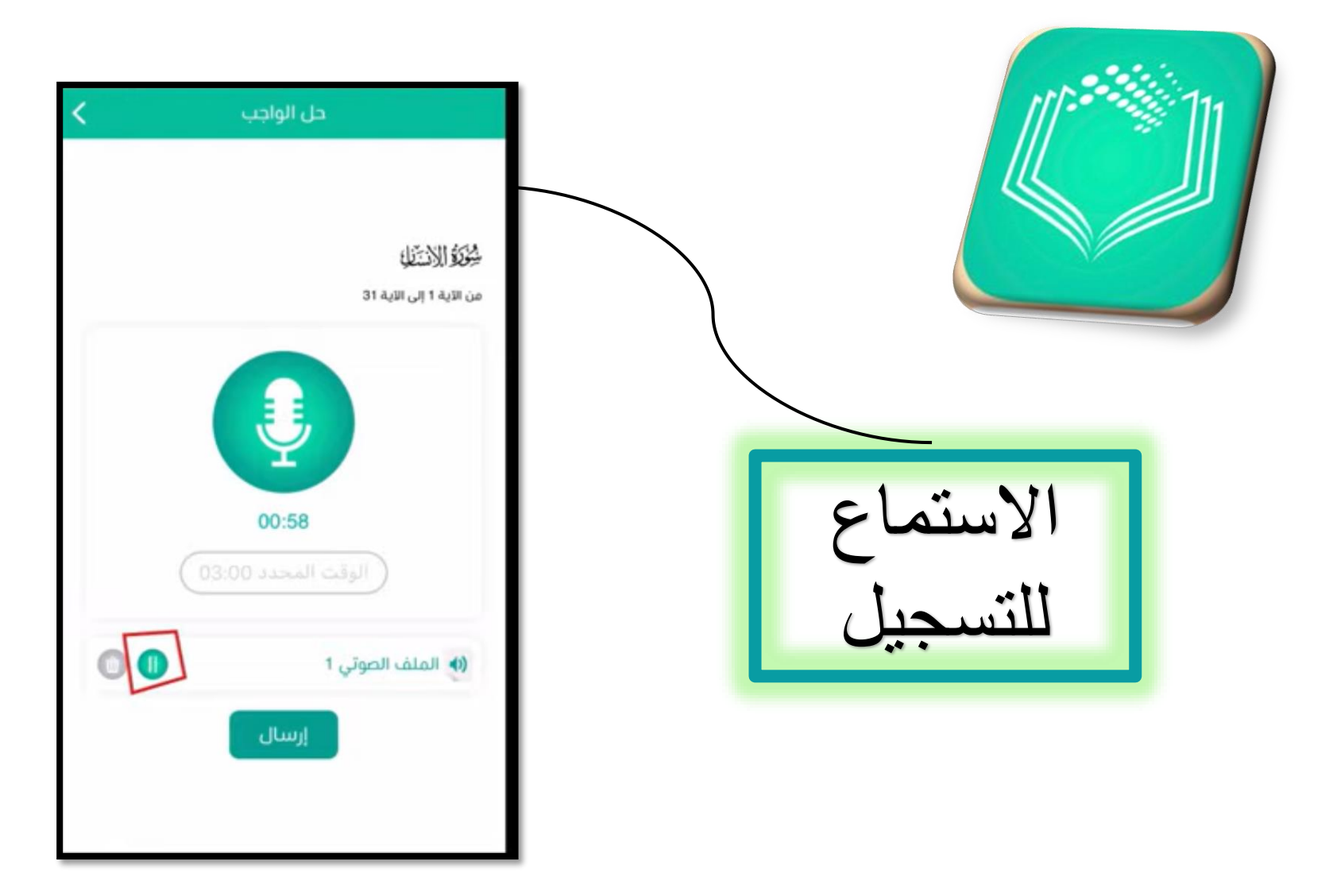

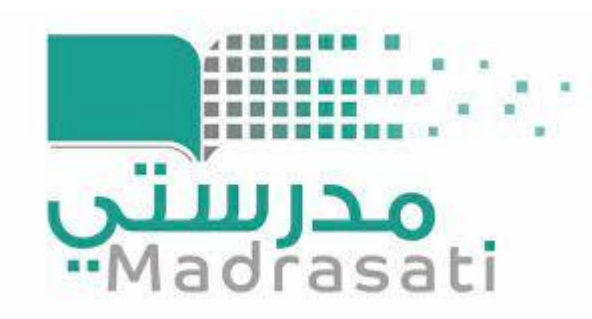

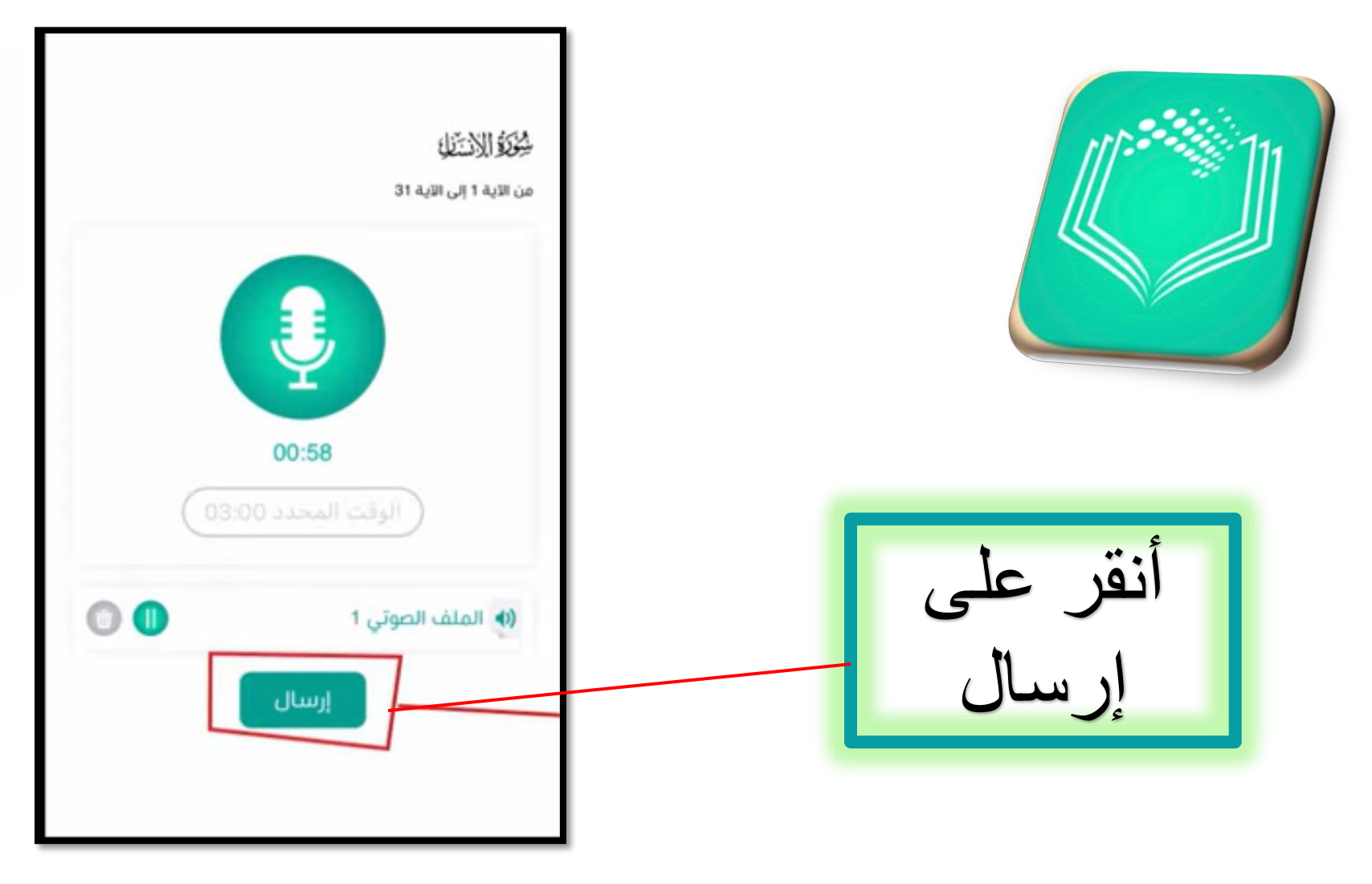

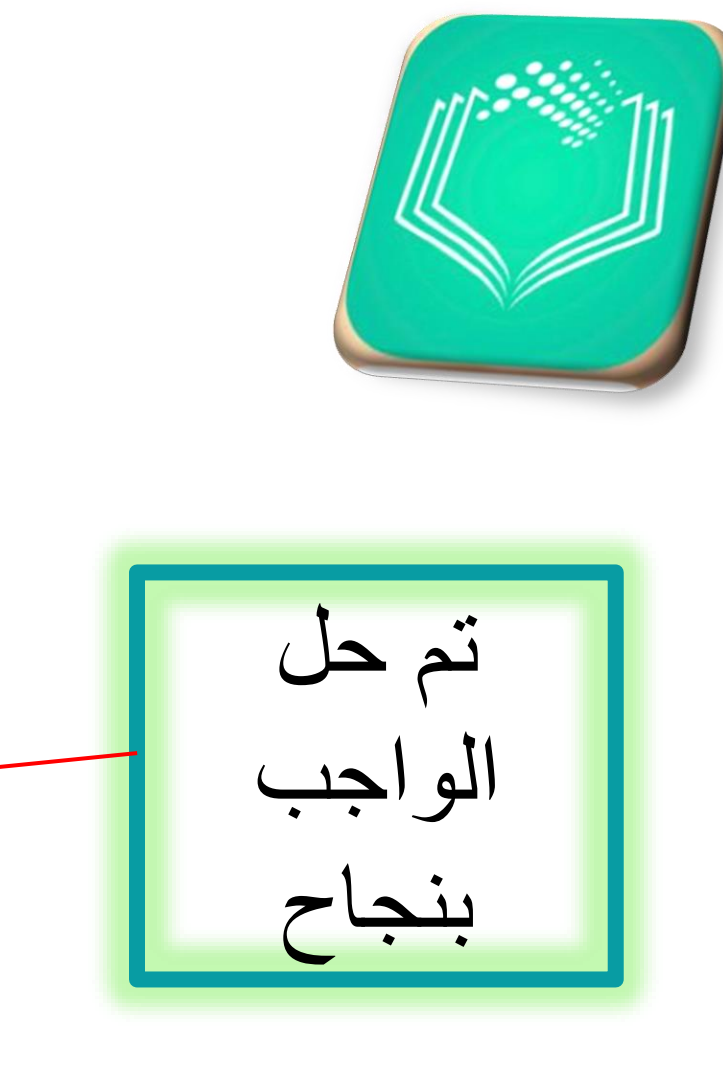

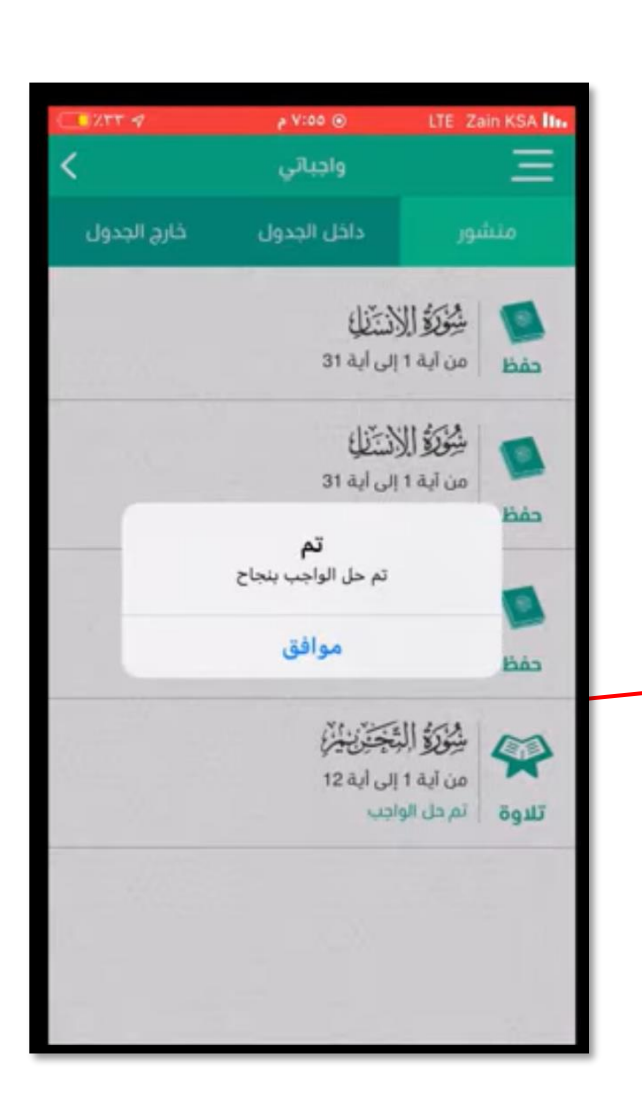

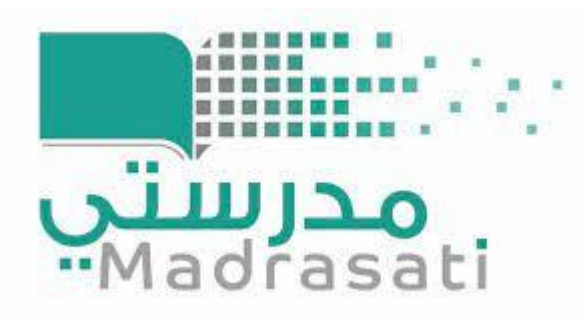

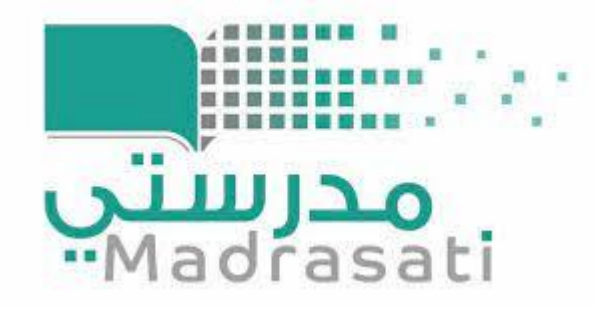

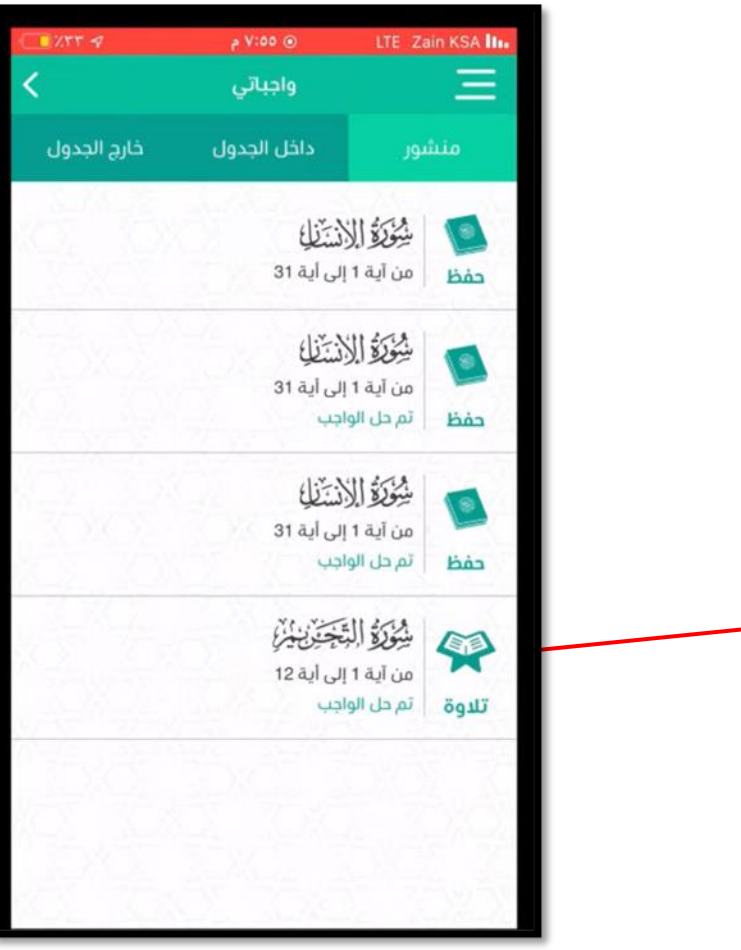

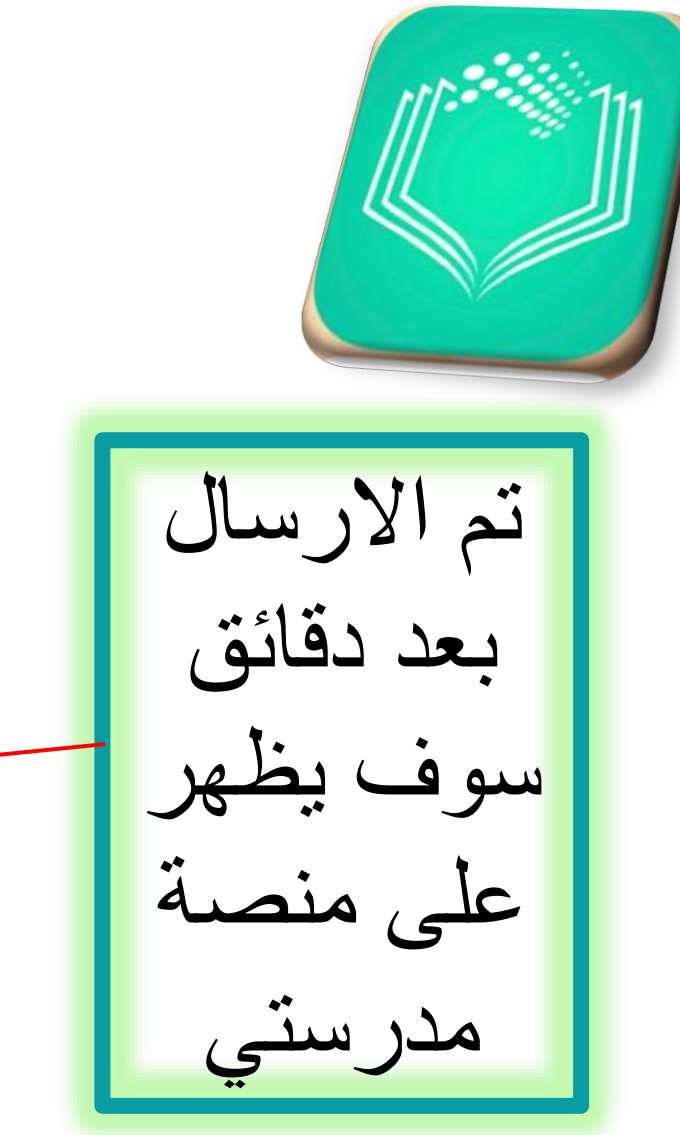

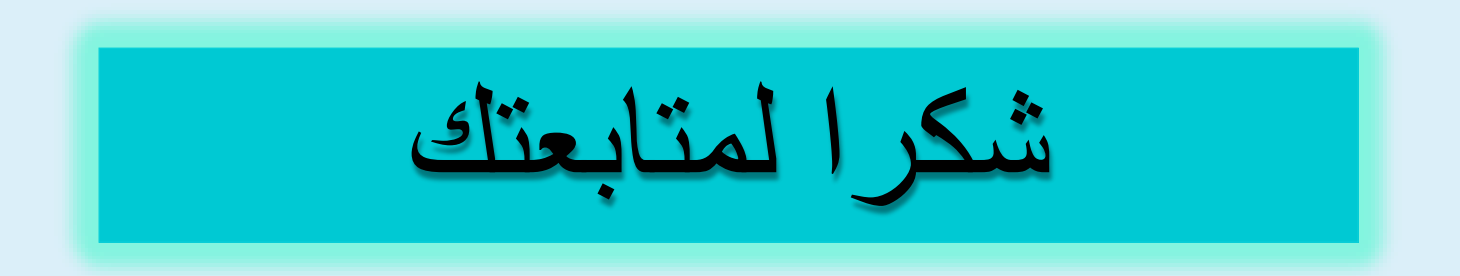